### Thư viện tài liệu học tập, tham khảo online lớn nhất

Mời các em học sinh cùng quý thầy cô giáo tham khảo ngay hướng dẫn **giải bài tập Tin học lớp 9 Bài thực hành 4: Sao lưu dự phòng và quét virus** ngắn gọn và đầy đủ nhất, được chúng tôi biên soạn và chia sẻ dưới đây.

#### Bài 1 (trang 52 SGK Tin học lớp 9)

AILIEU.COM

Lưu trữ dự phòng bằng phương pháp sao chép thông thường

#### Trả lời:

1. Khởi động File Explorer và tạo một thư mục mới trên ổ đĩa C với tên **Tailieu\_hoctap**. Sao chép một số tệp văn bản, hình ảnh hoặc trò chơi vào thư mục đó.

- Bước 1: Nháy chuột vào biểu tượng File Explorer trên thanh công cụ để khởi động. Trên khung bên trái, nháy chuột chọn đường dẫn tới ổ đĩa C và tạo thư mục mới bằng cách nháy chuột phải vào vùng trống trong khung bên phải $\rightarrow$  nháy chọn New  $\rightarrow$  chọn Folder:

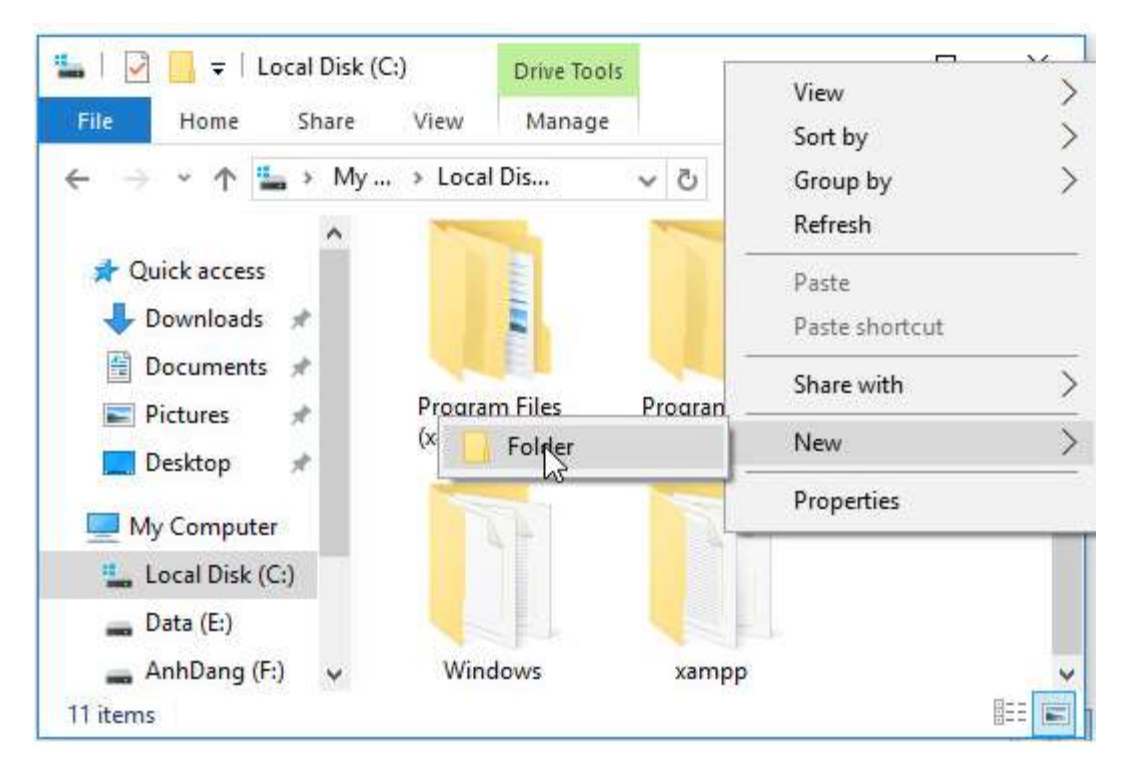

- Bước 2: Một thư mục mới được tạo ra, em nháy chuột 2 lần vào thư mục mới và đổi tên thư mục thành **Tailieu\_hoctap**. Sau đó nhấn **Enter** để hoàn thành việc tạo thư mục **Tailieu\_hoctap**.

### Thư viện tài liệu học tập, tham khảo online lớn nhất

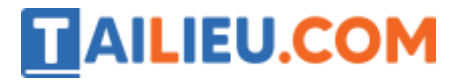

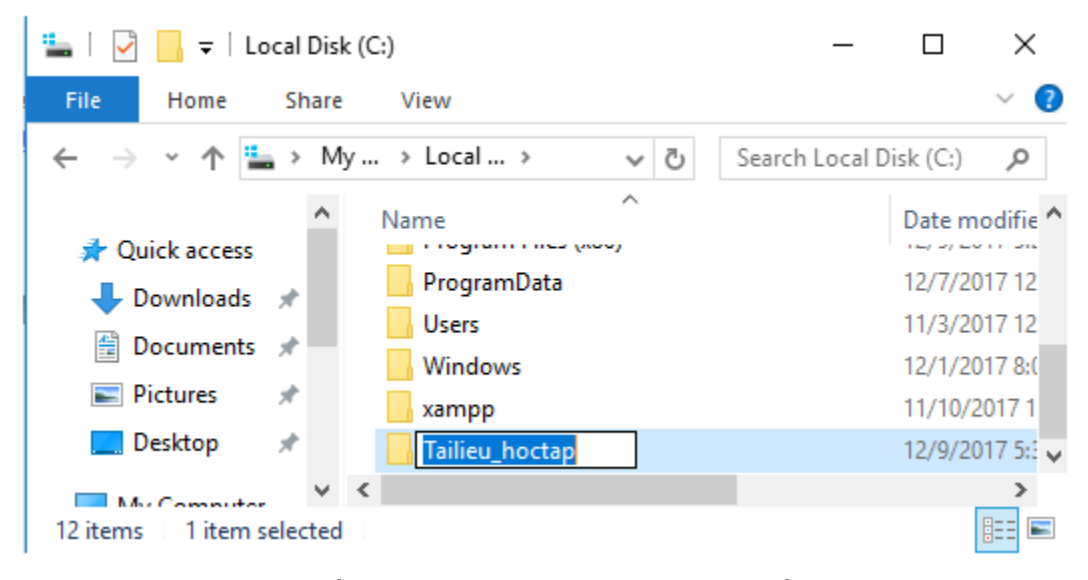

- Bước 3: Sao chép tệp bằng cách nháy chuột phải vào tệp cần sao chép, chọn **copy**:

| <ul> <li>I I I I I I I I I I I I I I I I I I I</li></ul> | Convert to PDF in Foxit Reader Open with                         |
|----------------------------------------------------------|------------------------------------------------------------------|
| ← → ✓ ↑ 🖹 > My > Docume ✓                                | Share with > Add to archive Add to "csdl.rar" Compress and email |
| Documents *                                              | Restore previous versions                                        |
| Desktop                                                  | Send to<br>Cut                                                   |
| Jocal Disk (C:)                                          | C Soba                                                           |

- Bước 4: Trên khung bên trái, nháy chuột chọn đường dẫn tới thư mục **Tailieu\_hoctap** mới được tạo. Nháy chuột phải vào thư mục, chọn Patse để chuyển tệp mới được sao chép vào thư mục **Tailieu\_hoctap**.

### Thư viện tài liệu học tập, tham khảo online lớn nhất

|                     | - compression ramea_nocapital and entain |
|---------------------|------------------------------------------|
|                     | Send to                                  |
| File Home Share Vie | Cut                                      |
| ← → * ↑ 🌇 > My > L  | Сору                                     |
| A Nam               | PLste                                    |
| P Downloads         | Create shortcut                          |
|                     | Delete                                   |
| Documents 🖈 🔤 V     | Rename                                   |
| E Pictures 🖈 🔤 🗙    | Properties                               |
| 🔜 Desktop 🛷 🚺 Ta    | micu_noctop teroreotrios. V              |

2. Tạo một thư mục mới trên ổ đĩa D với tên Sao\_luu:

- Bước 1: Mở cửa sổ File Explorer. Trên khung bên trái, nháy chuột chọn đường dẫn tới ổ đĩa D và tạo thư mục mới bằng cách nháy chuột phải vào vùng trống trong khung bên phải $\rightarrow$  nháy chọn New  $\rightarrow$  chọn Folder:

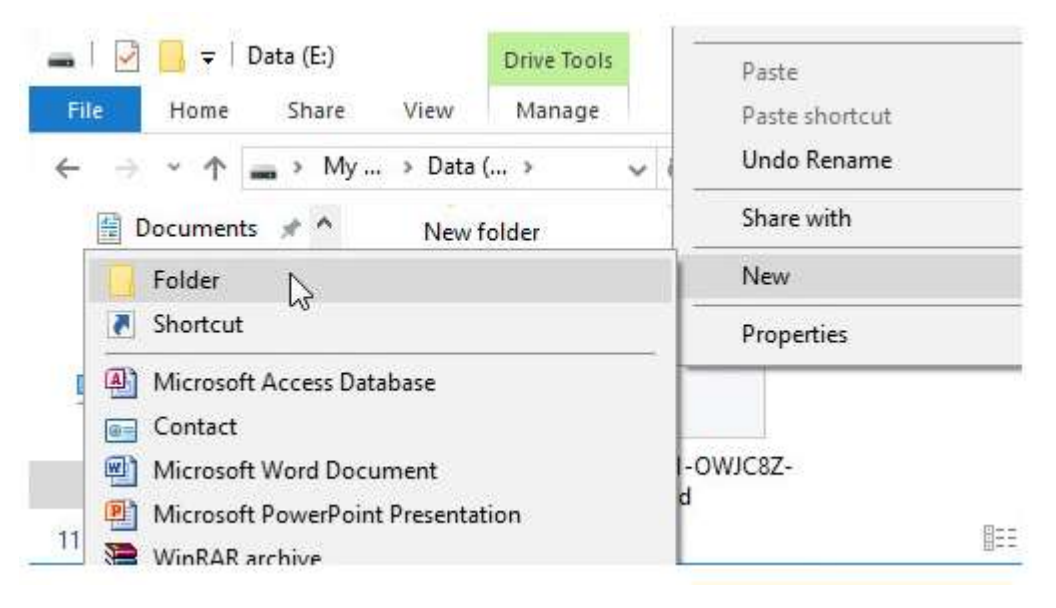

- Bước 2: Một thư mục mới được tạo ra, em nháy chuột 2 lần vào thư mục mới và đổi tên thư mục thành Sao\_luu. Sau đó nhấn **Enter** để hoàn thành việc tạo thư mục Sao\_luu.

## Thư viện tài liệu học tập, tham khảo online lớn nhất

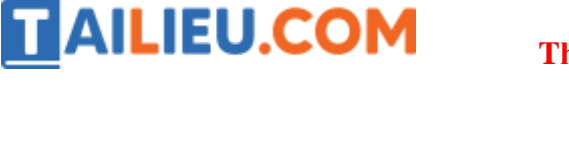

| 🕳   🛃 🤿 🖬 🖛   Data (E:) —                                             |                  | $\times$         |
|-----------------------------------------------------------------------|------------------|------------------|
| File Home Share View                                                  |                  | ~ 🕐              |
| ← → ∽ ↑ → My → Data ( → ∨ <sup>3</sup> / <sub>C</sub> ) Search Data ( | E:)              | Q                |
| Documents      A Name     Name     Pictures                           | Date n           | nodifie ^        |
| Desktop X SOFT_WARE                                                   | 11/3/2           | 2017 8           |
| My Computer [UCAN.VN] Oxford Dictionary<br>179541-OWJC8Z-106.psd      | 10/26/<br>10/25/ | 2017 9<br>2017 1 |
| Data (E:)                                                             | 12/9/2           | 017 5:: 🗸        |
| 12 items 1 item selected                                              |                  |                  |

3. Sao chép các tệp trong thư mục **Tailieu\_hoctap** vào thư mục Sao\_luu (không thể hiểu ông viết sách quy ước viết tên file thế nào!)

- Bước 1: Mở thư mục **Tailieu\_hoctap**. Nháy chuột vào vị trí bất kì trong khung bên phải, nhấn tổ hợp phím Ctrl+A trên bàn phím để chọn hết các tệp trong thư mục **Tailieu\_hoctap**:

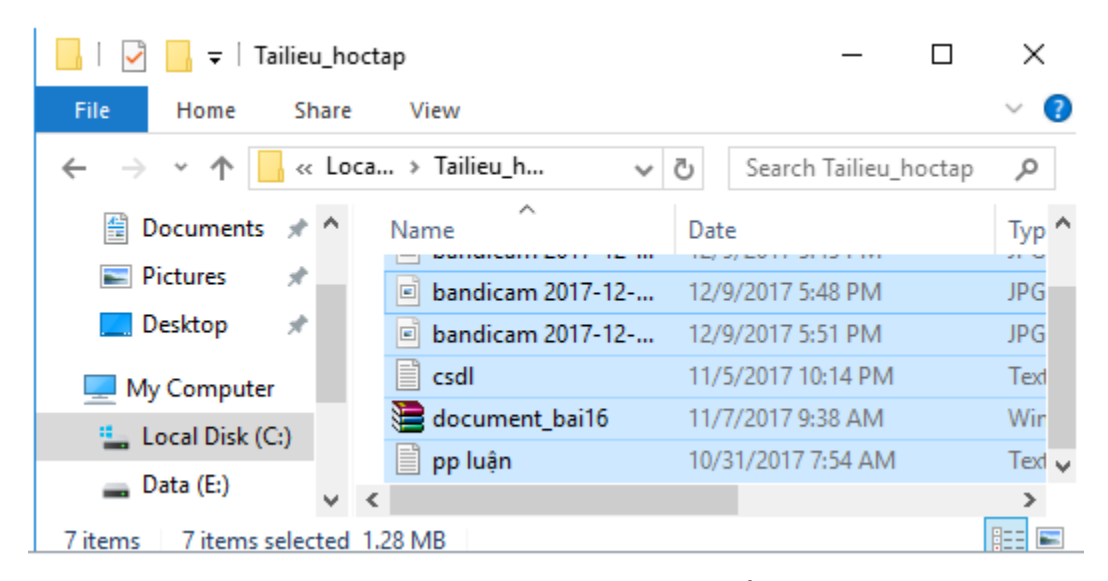

- Bước 2: Mở thư mục Sao\_luu. Nháy chuột vào vị trí bất kì trong khung bên phải, nhấn tổ hợp phím Ctrl+V trên bàn phím để đưa các tệp được tạo ra từ thao tác sao chép trước vào trong thư mục Sao\_luu:

### Thư viện tài liệu học tập, tham khảo online lớn nhất

| 📙   🛃 📙 🖛   Sao_luu     | -                                      |         | Х        |
|-------------------------|----------------------------------------|---------|----------|
| File Home Shar          | e View                                 |         | ~ 🕐      |
| ← → • ↑ 📙 « 🛙           | Data (E:) → Sao_luu v 🖸 Search Sao_luu |         | Q        |
| A Quick access          | Name                                   | Date mo | odifie ^ |
| Develoads               | 🖻 bandicam 2017-12-09 17-35-50-761     | 12/9/20 | 17 5:3   |
|                         | 🖻 bandicam 2017-12-09 17-45-35-665     | 12/9/20 | 17 5:4   |
| Documents 🖈             | 🖻 bandicam 2017-12-09 17-48-17-146     | 12/9/20 | 17 5:4   |
| 📰 Pictures 🛛 🖈          | 🖻 bandicam 2017-12-09 17-51-48-276     | 12/9/20 | 17 5:5   |
| 📃 Desktop 🛛 🖈           | csdl                                   | 11/5/20 | 17 10 🗸  |
| My Computer             | <                                      |         | >        |
| 7 items 7 items selecte | d 1.28 MB                              |         | :==      |

### Bài 2 (trang 52 SGK Tin học lớp 9)

Quét virus

#### Trả lời:

1. Nháy đúp chuột vào biểu tượng 💹 trên màn hình khởi động của Windows:

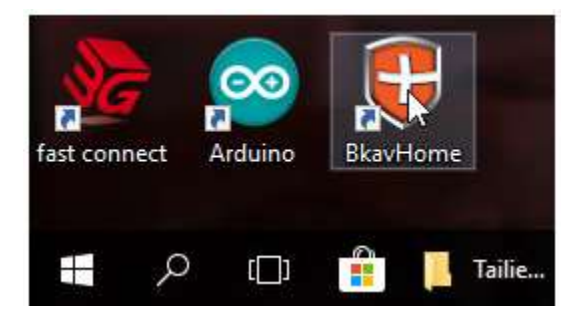

Em sẽ khởi động được chương trình quét và diệt virus BKAV:

### Thư viện tài liệu học tập, tham khảo online lớn nhất

|                                         | Tuy chọn           | Nhật ký | Lịch quết         | Nâng cất |
|-----------------------------------------|--------------------|---------|-------------------|----------|
| Chọn ổ đĩa                              | Chọn kiểu file     | Lựa c   | họn khác          |          |
| Tất cả ổ cứng và USB                    | File chương trình  | 🕑 Bå    | o vệ thời gian th | ực       |
| <ul> <li>Chọn ổ đĩa hệ thống</li> </ul> | 🗹 File văn bản     | 🕑 Sa    | o lưu trước khi d | liệt     |
| <ul> <li>Chọn nhiều ổ địa</li> </ul>    | 🗹 Tất cá các File  | 🗆 Diệ   | it không cần hỏi  |          |
| O Chọn thư mục                          | ☑ Xóa tất cả Macro | C En    | glish Interface   |          |

Ý nghĩa của các tùy chọn:

- Tất cả ổ cứng và USB: Quét tất cả các ổ cứng máy tính và USB.
- Chọn ổ đĩa hệ thống: Quét tất cả các ổ đĩa của hệ thống máy tính.
- Chọn nhiều ổ đĩa: Lựa chọn quét cùng lúc nhiều ổ đĩa khác nhau.
- Chọn thư mục: Lựa chọn quét cùng lúc nhiều thư mục khác nhau.

2. Chọn tùy chọn **Tất cả ổ cứng và USB** để quét tất cả các ổ cứng, thiết bị nhớ flash và các tùy chọn cần thiết khác (Lưu ý: không chọn **Xóa tất cả Macro**) như hình:

|                                                                                                    |                                                                                                    | Tùy chọn | Nhật ký                                                                             | Lịch quết                                                                                       | Nâng cấp  |
|----------------------------------------------------------------------------------------------------|----------------------------------------------------------------------------------------------------|----------|-------------------------------------------------------------------------------------|-------------------------------------------------------------------------------------------------|-----------|
| <ul> <li>Chọn ổ đĩa</li> <li>Tất cả ổ cứng và USB</li> <li>Chọn ổ đĩa hệ thống</li> <li>Chọn nhiều ổ đĩa</li> <li>Chọn thư mục</li> </ul> | <ul> <li>Chọn kiểu file</li> <li>File chương trình</li> <li>File văn bản</li> <li>Tất cả các File</li> <li>Xóa tất cả Macro</li> </ul> |          | <ul> <li>Lựa ch</li> <li>✓ Bảo</li> <li>✓ Sao</li> <li>Diệt</li> <li>Eng</li> </ul> | i <mark>ọn khác</mark><br>vệ thời gian th<br>lưu trước khi d<br>không cần hỏi<br>lish Interface | ực<br>iệt |
|                                                                                                    |                                                                                                    |          |                                                                                     |                                                                                                 |           |

3. Nháy nút

để chương trình thực hiện quét virus:

### Thư viện tài liệu học tập, tham khảo online lớn nhất

| Tùy chọn Nhật ký Lịch quét Nă | ng cá                                        |
|-------------------------------|----------------------------------------------|
|                               |                                              |
|                               |                                              |
|                               |                                              |
| es\diOutput.txt               |                                              |
|                               |                                              |
|                               |                                              |
|                               |                                              |
| 🗔 Tắt máy sau khi quét xơ     | ng                                           |
| e                             | es\diOutput.txt<br>□ Tắt máy sau khi quét xo |

Sau khi chờ chương trình quét một thời gian:

|                                                            | 1                      | Tùy chọn              | Nhật ký       | Lịch quết   | Nâng c   |
|------------------------------------------------------------|------------------------|-----------------------|---------------|-------------|----------|
| Đang quét                                                  |                        |                       |               |             |          |
| Thời gian quết: 00:32:14                                   |                        |                       |               |             |          |
| Dana andre Columnitation                                   | Inc. chanded and an    | cordbi dll b03f5f7f11 | 1d50a3a 10.0. | 14393.1\msc | ordbi.dl |
| Dang quet: C: (windows (W                                  | /insxs jamoo4_netrx-ms | cordol_dii_0031317111 |               |             |          |
| Dang quet: C: \windows\W                                   | ninsxs jamoo4_neux-nis | cordol_di_boordi711   |               |             |          |
| Số file, object đã quét:                                   | 69489                  |                       | _             |             |          |
| Số file, object đã quét:<br>Nhiễm virus, chứa mã thực thi: | 69489<br>0             |                       | _             |             |          |

Kết quả:

### Thư viện tài liệu học tập, tham khảo online lớn nhất

|                                                                                                    |                                                   | Tùy chọn | Nhật ký | Lịch quết | Nâng cấ |
|----------------------------------------------------------------------------------------------------|---------------------------------------------------|----------|---------|-----------|---------|
| Quết virus ngày 09/12/2017, lúc 18 giả                                                                                                 | 7 29 phút                                         |          |         |           | ^       |
| Khu vực quét :<br>Tổng số file, object đã quét :<br>Nhiễm virus, chứa mã thực thi :<br>Đã cách ly, diệt, loại bỏ :<br>Thời gian quét : | C:\; E:\; F:\; G:\;<br>71546<br>0<br>0<br>33' 13" |          |         |           |         |
| Cài đặt Bkav Home lúc 17 giờ 24 phút n                                                                                                 | gày 9/12/2017                                     |          |         |           |         |
| \$                                                                                                    |                                                   |          |         |           | >       |

Cuối cùng, thoát khỏi chương trình bằng cách nháy nút

Lưu ý: Nếu máy tính chưa cài đặt chương trình BKAV, em có thể tải về cài đặt bản miễn phí BkavHome từ địa chỉ www.bkav.com.vn/home/Download.aspx.

🗙 Thoát

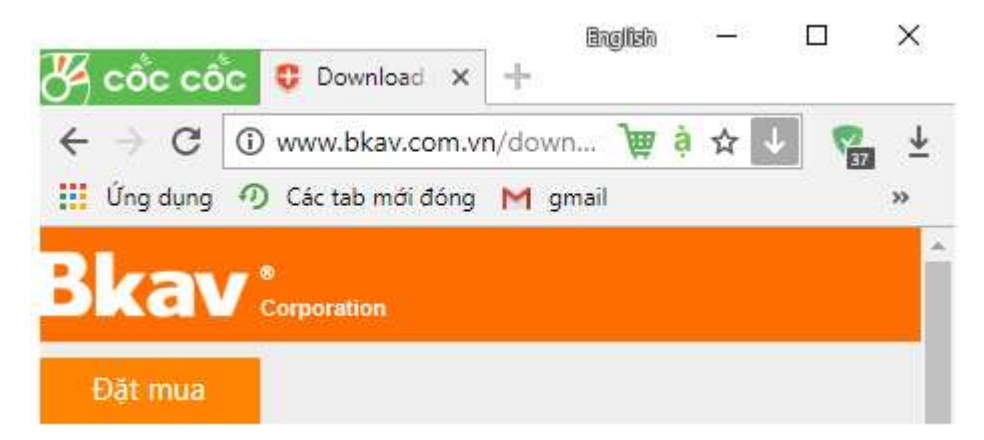